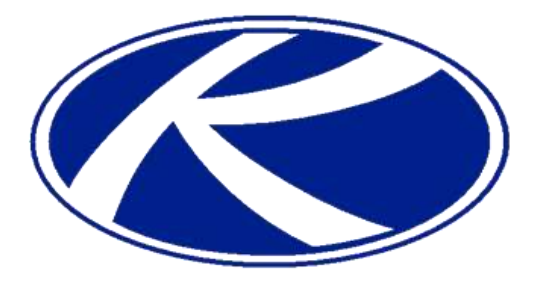

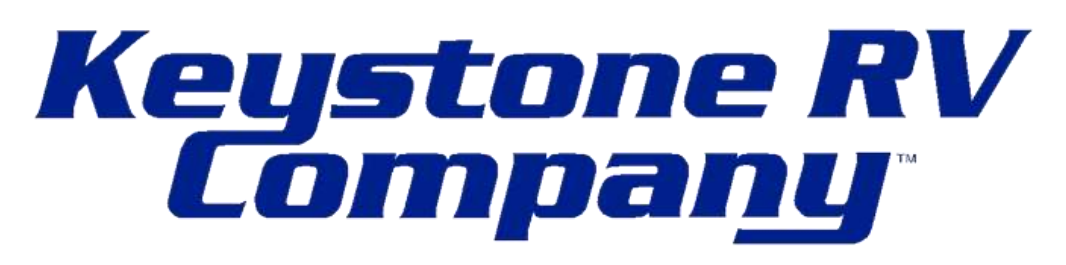

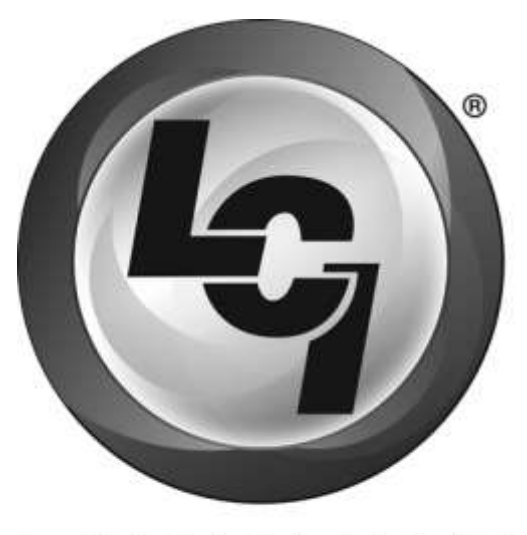

COMPONENTS"

# Remote System Instruction & Configuration

2642 Hackberry Dr PO Box 2000 Goshen, IN 46527 (866) 425-4369

# **Button/Fuse Layout**

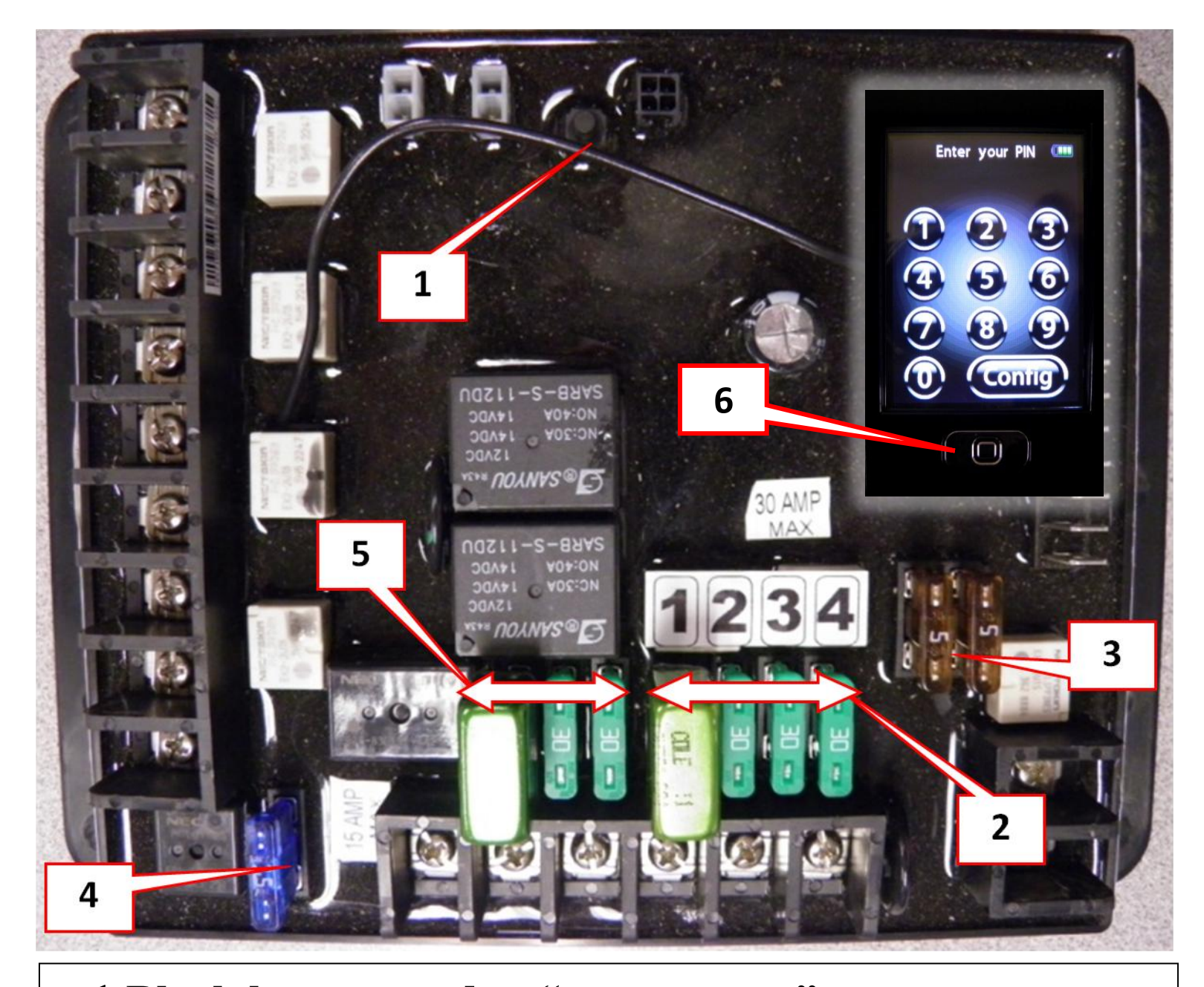

Black button used to "sync remote"
Fuse bank for remote switches
Fuse bank for hydraulic valves
Fuse for outside light
Fuse bank for manual switches
Home button (remote)

# **Control Board Fuse Configurations (Per Model)**

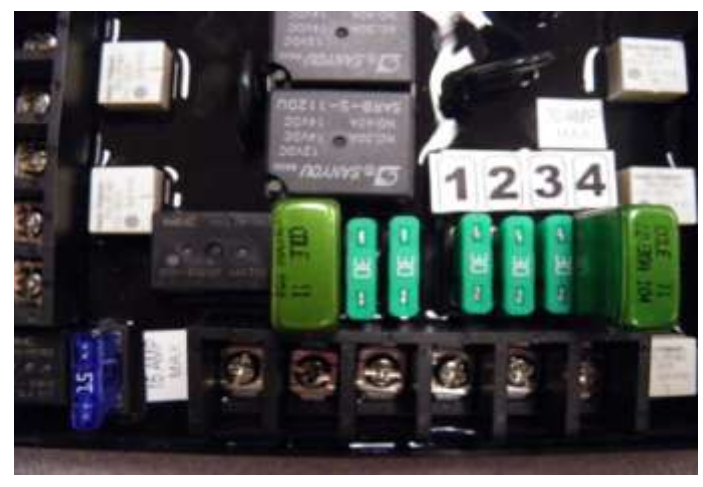

**High Country Montana** 

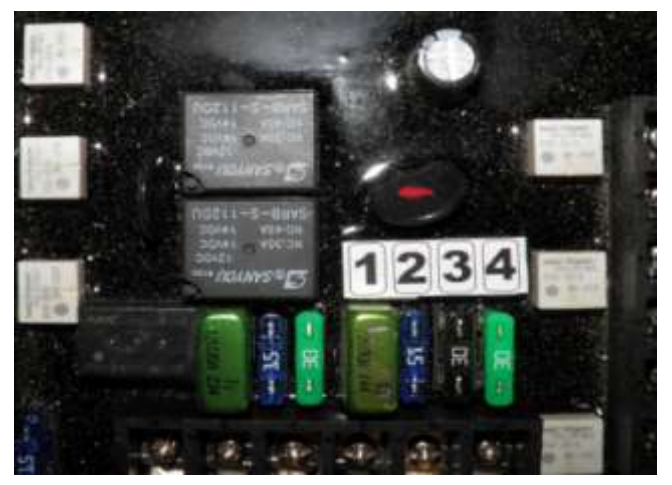

Cougar

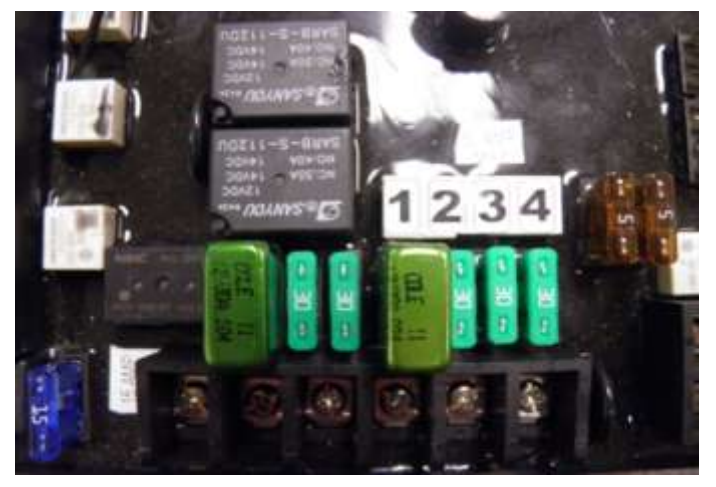

Fuzion

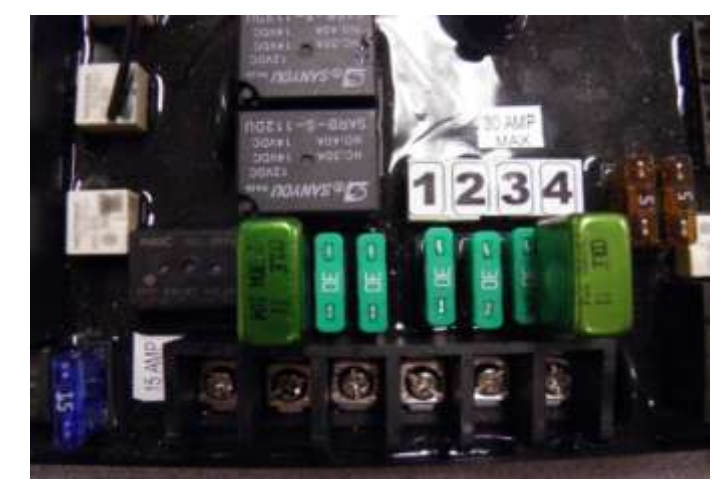

Big Sky

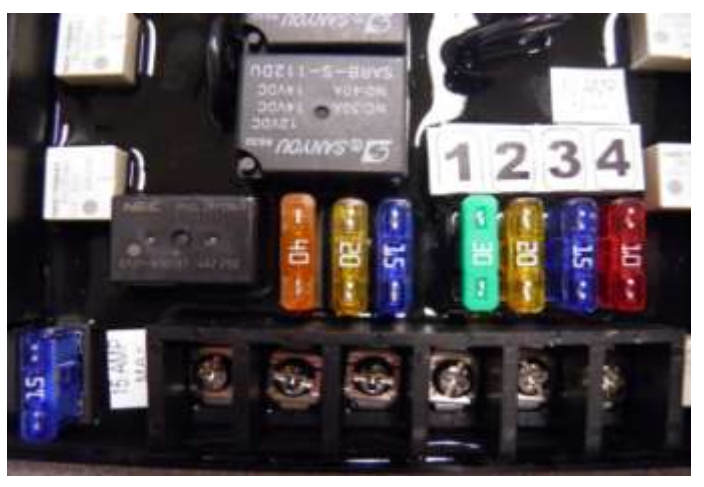

Dutchmen

NOTE: To restart programming, push and hold the "Home" button for 5 seconds to turn off the remote. Push the "Home" button again to turn the remote back on then press the home button (5) times restart the programming procedure.

### To assign titles to the functions to be used

#### Enter the configure mode;

**Step 1** Press and release the Home button on the remote control to turn the remote on. Press and release the home button five (5) times. Press the 'Config' button on the touch screen. See figure 8.

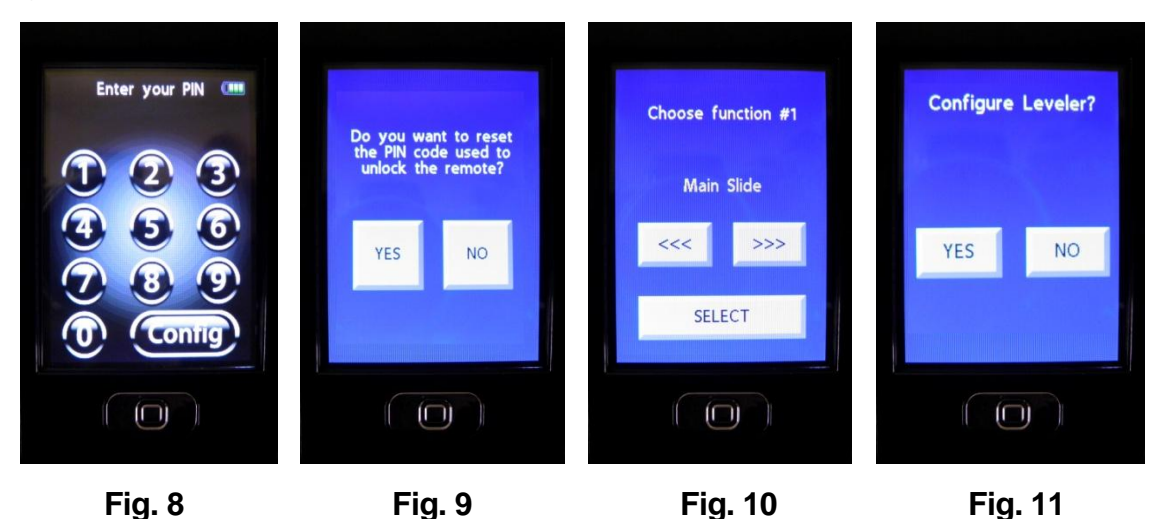

- Step 2 Press NO to bypass resetting the pass code. See Figure 9
- **Step 3** Using the arrow keys scroll through the options to the desired function title. Once the proper title for the desired function is on the screen press SELECT to confirm the selection. Repeat for each function to be used. For any function that will NOT be used, select the NONE title option then press SELECT. See Figure 10.
- *Step 4* Once the functions labels are complete the Configure Leveler screen will display. Select NO at this time. See Figure 11.
- **Step 5** The next screen will show all of the assigned titles for all the functions. Review and, if correct, press and hold the black button on the multifunction board (see figure 1) AND then press the "Sync Remote" button on the touch screen. The Multi-function board will "click: when the function titles have been transmitted properly. See Figure 12.

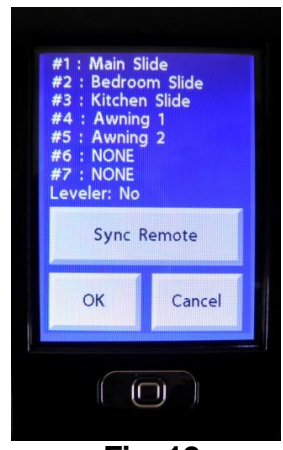

Fig. 12

## To configure fuse location for remote functions

#### Enter the configure mode;

Press and release the Home button on the remote control to turn the remote on. Press and Step 1 release the home button five (5) times. Press the "Config" button on the touch screen. See figure 13.

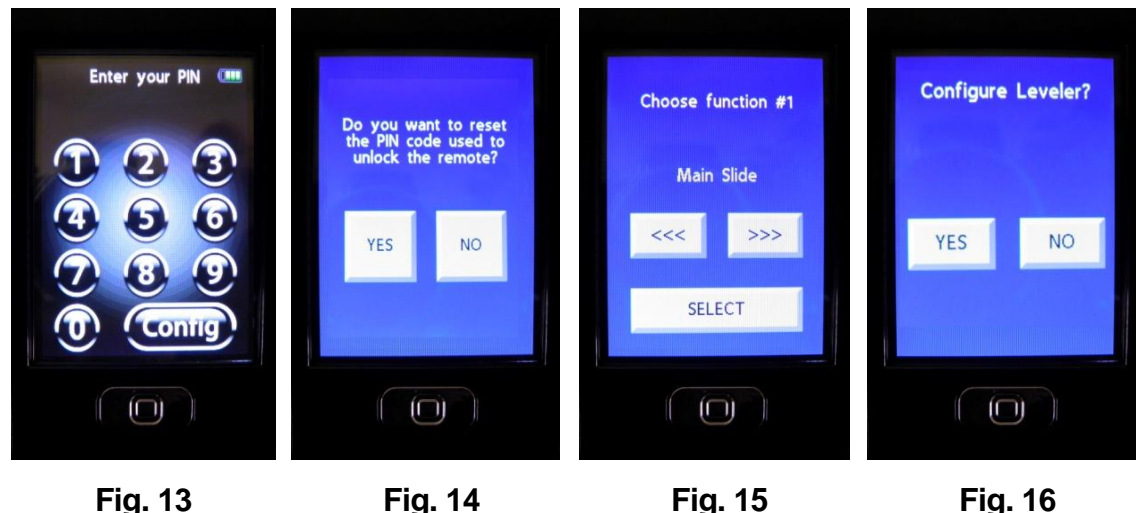

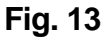

Step 2 Press "NO" to bypass resetting the PIN code. See figure 14

- Step 3 Press "Select to continue through the menu of all available functions. See figure 15
- Step 4 Press "NO" to Configure Leveler? See figure 16
- Step 5 Press OK to continue to the "Config Fuse" menu. See figure 17.

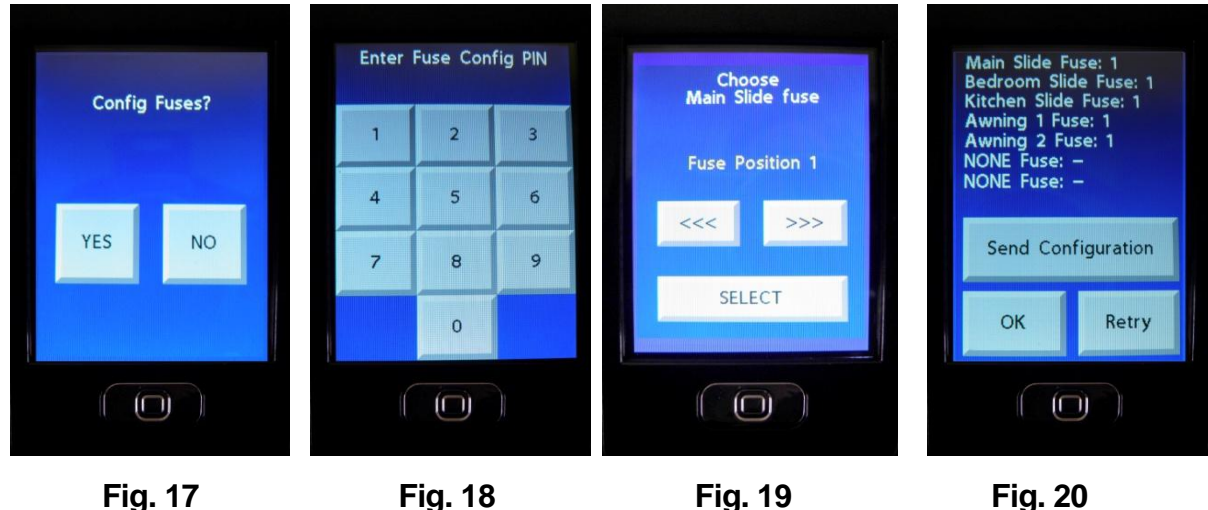

Fig. 17

Fig. 19

Fig. 20

- Step 6 Press "YES" to configure fuses. See figure 17.
- Step 7 Enter the PIN number 1956 to access the fuse configuration menu. See figure 18.
- Step 8 Use the arrow left or right to select the desired fuse position for function #1 (See 'Fuse <u>Configurations page</u>). Once the proper fuse position for function #1 is on the screen, press the SELECT button. Repeat steps to assign fuse positions for all functions used. See figure 19.

**Step 9** Once the fuse positions are selected for all of the functions a list of the configuration will display. See figure 20. Review and, if correct, press and hold the black button on the multi-function board, (see figure 1) then press the "send Configuration" button on the screen. The multi-function board will "double click" when the position have been transmitted properly. See figure 20.

### To reset PIN Code

#### Enter the configure mode;

**Step 1** Press and release the Home button on the remote control to turn the remote on. Press and release the home button five (5) times. Press the "Config" button on the touch screen. See figure 21.

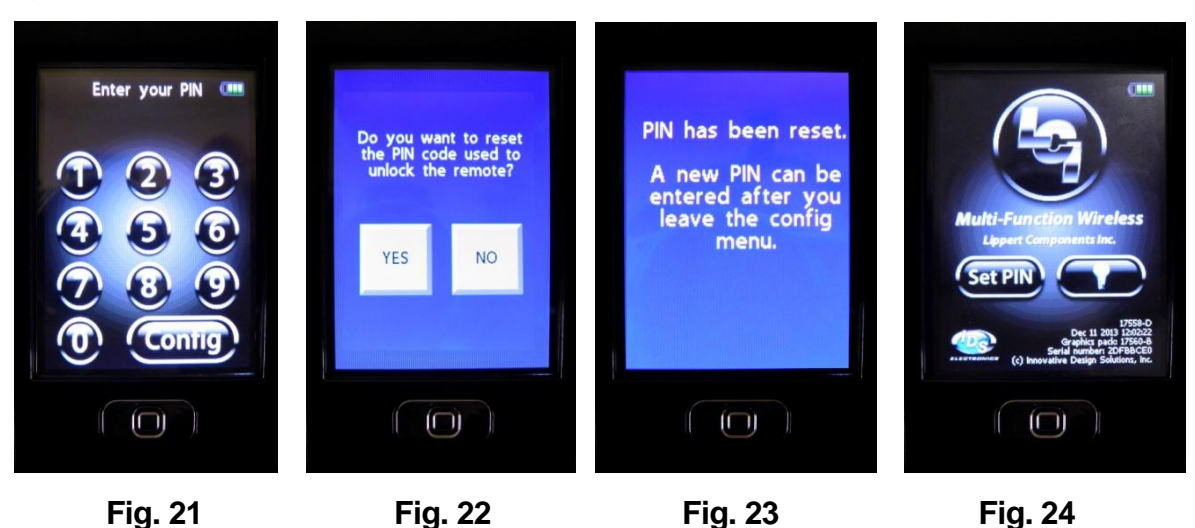

- **Step 2** The screen will ask to reset the screen lock PIN code. Press "yes". See figure 22.
- **Step 3** The screen will note that PIN has been reset. See figure 23.
- *Step 4* Press the "home button" then touch "Set PIN" (Fig. 24).
- *Step 5* Enter a 4 digit code of your choice. See figure 25.
- *Step 6* Touch "Save" See figure 26.

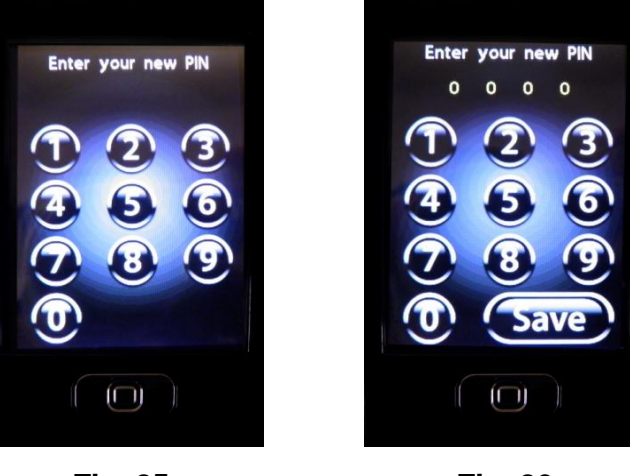

Fig. 25

Fig. 26